# Perth u3a

# **Members Portal guide**

#### What is the members portal?

The members portal is a website which gives you access to your Perth u3a membership record held in Beacon. Beacon is an online admin system, used by over 500 u3a organisations, including Perth u3a. Members using the portal can access their own membership record only. The portal allows you to:

- find group leaders' phone numbers which are not available on our website
- update your own contact details
- opt into or out of receiving TAM (the free magazine, Third Age Matters)
- renew your membership.

#### Finding the Perth u3a members portal

You can:

- click this link
- go to the Welcome page on the Perth u3a website, and click the members portal link
- click the link in your renewal email
- google 'Perth u3a members portal' or use your usual search engine.

#### Logging on

Once you've found the members portal, you'll see this:

| <br>Retu<br>Perth u                                | rn to Perth u3a website<br>13a Members Portal                                                           |                            |
|----------------------------------------------------|----------------------------------------------------------------------------------------------------|----------------------------|
| Pleas                                              | se identify yourself                                                                                    |                            |
| Password                                           | 0                                                                                                    |                            |
|                                                    | Confirm Identity                                                                                        |                            |
| E                                                  | Forgotten Password                                                                                      | The second                 |
| If you have not created<br>use the Reg<br>Register | a password for your membership account,<br>jister link below to set one up.<br>for a membership account | 2                          |
| If the Membership Secretary hi<br>(you will als    | as updated your e-mail address use Verify e-mail<br>to need to set your password)                       | jusiuu                     |
| Enquiries: dave pj.smith@btir                      | nternet.com or contact the Membership Secretary                                                         | <u>i</u> <u>i</u> <u>i</u> |
|                                                    |                                                                                                    | al a                       |
|                                                    |                                                                                                    |                            |

Type in your email address and password, then click Confirm Identity.

If you haven't logged in since 18 April 2023, you'll first need to log in using five pieces of data about yourself, including your membership number.

When you've logged in, you'll see something like this:

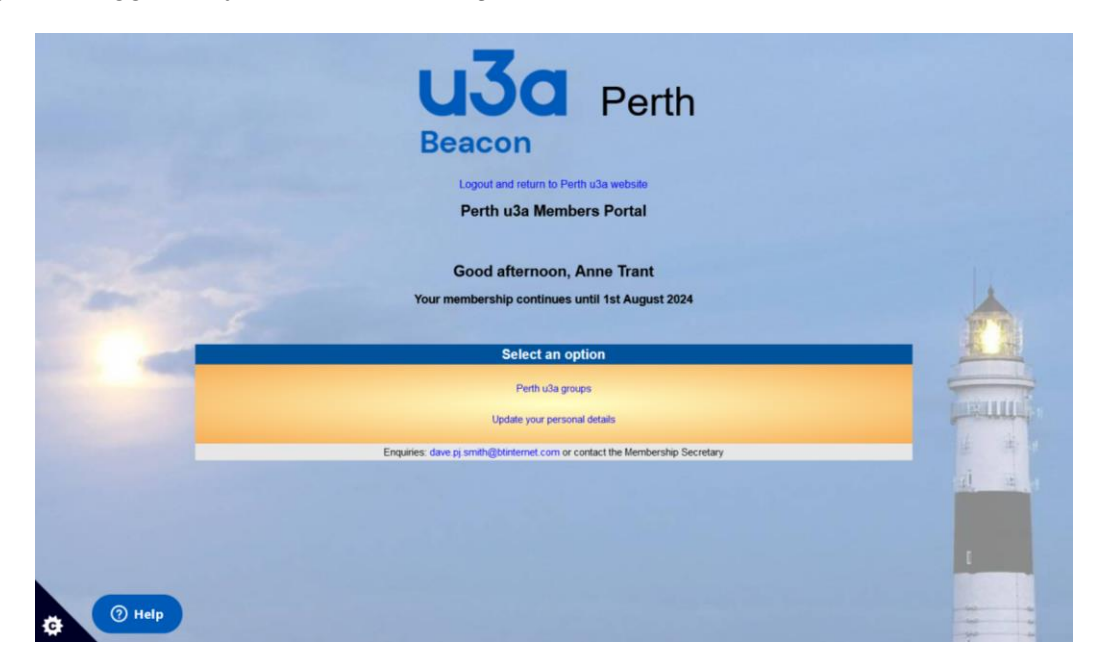

An extra option about renewing your membership appears from 1 August, the start of our membership year.

Click the option you want.

### Perth U3A Groups

All our groups are listed here. Scroll down to the group you're interested in.

| La Company Company Com | 0       |
|----------------------------------------------------------------------------------------------------|---------|
| - 3D - Delve, discover, discuss                                                                                                    |         |
| Meets Fin 10 am week 1<br>Venue Unit 7 NCOC - map<br>Contact Philip 01739 560250<br>Details To email the group leader, click 'Return to Perth USA' above and use the pigeon link on the group<br>webpage.                                                                                                    |         |
| Archaeology & Local History                                                                                                    |         |
| · Art appreciation                                                                                                    | penning |
| · Backgammon                                                                                                    |         |
| → Bible Study                                                                                                    |         |
| Book group 1                                                                                                    |         |
| Book group 2                                                                                                    |         |
| O Help Book group 3                                                                                                    |         |

Use the arrows at the right of the screen to move to the top or bottom of the list.

Click the ► beside the name to see:

- when the group meets, for example, Thurs am week 2
- where the group meets
- who to contact and their phone number
- a note about using the pigeon link.

To find the dates throughout the session of, for example, Thurs week 2, go to the <u>Groups page</u> of our website and click the link Four week cycle dates 2019-20. This webpage also has a link to a Downloadable list of groups so you can easily find out which groups meet at the same times.

If you want to contact a group leader by email, go to the <u>Groups page</u> of our website, find the group you want in the list and click it. On the group's webpage, click the pigeon then complete the form that appears. (Obviously, if you already have the email address for the leader of a group you belong to, you can use that instead.)

#### Update your personal details

You can view and change your personal details using the portal, for example, if you change your email address or you want to share your emergency contact details.

The first part is About yourself – it has your name, mobile phone number, email address, and the name and phone number of your emergency contact if you opt to provide this. Please don't upload a photo of yourself as we don't currently store this data.

The second part is Where you live - it has your postal address and your land line number.

The third part is Your preferences. You can opt into or out of receiving TAM using the tick box. (TAM is the magazine Third Age Matters, published by the Third Age Trust.)

Make sure you click **Update personal details** when you've made changes to save them. If you make a mistake, just correct it and click **Update personal details** again.

This screen also enables you to change or update your password.

### Renew your membership

When it's time to renew your membership, an extra option appears on the portal home page. Our membership year is from 1 August to 30 July, and you can renew online for the next session from mid July each year. You'll get a renewal email to remind you.

To renew online, you need to log into the Members Portal using your email address and password. You need to have a bank card ready. Your payment will be processed by PayPal. You do **not** need a PayPal account to pay.

- 1 Follow the instructions on page 1 of this guide to access the Perth u3a members portal.
- 2 Click the option **Renew your membership**

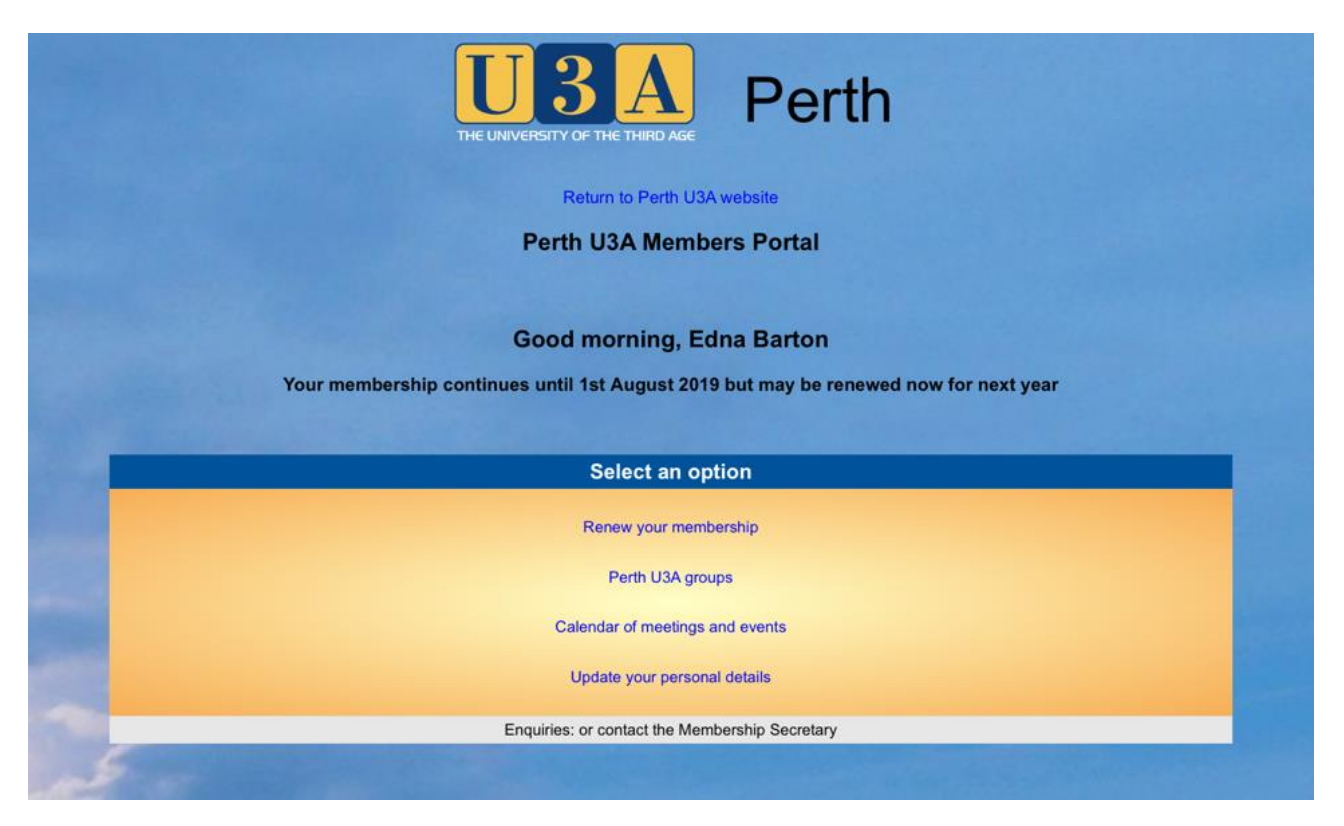

- 3 If you live at the same address as another member, you can choose on the next screen whether or not to pay for them as well as yourself.
- 4 Click Make payment

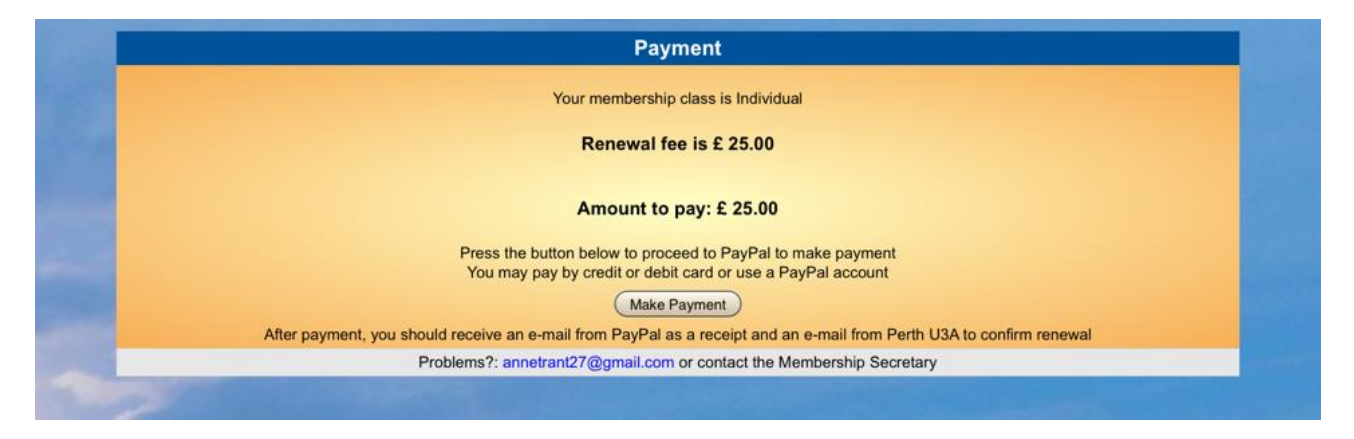

5 Click Continue to PayPal to complete payment

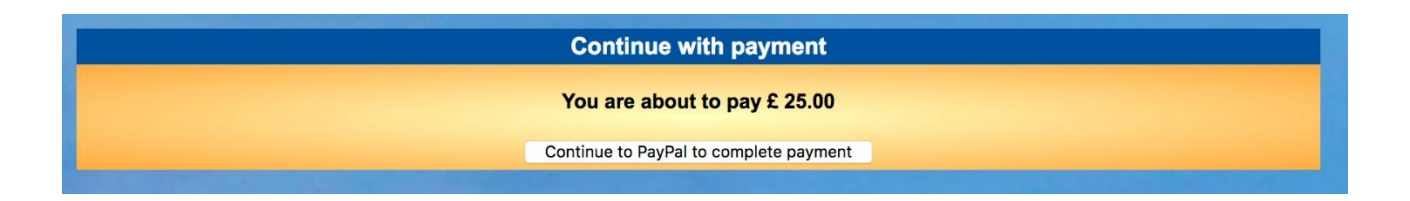

6 You'll be redirected to the PayPal website. This is what you'll see:

| PayPal                                                                                | ₩ £25.00 GBP                           |
|---------------------------------------------------------------------------------------|----------------------------------------|
| Log in to Pay<br>With a PayPal account, you're eligible<br>on Us, Buyer Protection ar | Pal<br>for Return Shipping<br>Id more. |
| Email address or mobile number                                                        |                                        |
| Password                                                                              |                                        |
| Stay logged in for faster checko<br>Not recommended on shared device                  | put 🧿                                  |
| Log In                                                                                |                                        |
| Having trouble logging                                                                | g in?                                  |
| Pay by Debit or Credit                                                                | Card                                   |

If you have a PayPal account, you can log in and pay.

If you don't have a PayPal account, click **Pay by Debit or Credit Card** to use the PayPal Guest Checkout.

| ayr ar Guest C                   |                                 |
|----------------------------------|---------------------------------|
| our financial details won        | 't be shared with the merchant. |
| Country/region<br>United Kingdom | ~                               |
| Card type                        | ~                               |
| Card number                      |                                 |
| Expiry date                      | Security code                   |
| First name                       | Last name                       |
| Billing Address                  |                                 |
| Address line 1                   |                                 |
| Address line 2 (optiona          | 1)                              |
| Town/City                        |                                 |
| County (optional)                | ✓ Postcode                      |
| Contact information              |                                 |
| Phone number type<br>Mobile      | Mobile number<br>+44            |
| Email address                    | (                               |
|                                  |                                 |

When you've paid, click **Return to Merchant** to be redirected back to the Perth U3A members portal. You'll receive two email acknowledgements. One is from PayPal; the other is from Perth U3A.

- 8 If your details were wrong on the renewal email, use the **Update your personal details** option to change them.
- 9 If you want Perth U3A to keep details of your emergency contact, use the **Update your personal details** option to add their details. Please note you must tell them you have given us their details.